## '나이스 연동 프로그램 사용법'

| ···································· |                                                |
|--------------------------------------|------------------------------------------------|
| 코드관리                                 | × 고용구분별 초과근무 인정시간 설정 [정규직] ×                   |
| 회사코드 부서코드 직책코드 고용코드 개인별근             | ·무 기본근무일정 ···································· |
| 신규 수정 초과근무일정                         | · · · · · · · · · · · · · · · · · · ·          |
| 고용코드 고용구분                            | 조기출근 1시간 이상 근무 시에만 인정                          |
| 고용코드 고용형태                            | 일 초과근무 공제시간 (평일) 0100                          |
| 001 정규직                              | 일 초과근무 공제시간 (휴일) 0000                          |
| 002 계약직                              | 일 초과근무 인정시간 (평일) 0400                          |
| 003 일용직                              | 일 초과근무 인정시간 (휴일) 0400                          |
| 004 아르바이트                            | 저장 취소                                          |

장비 및 설정→코드관리에서 고용형태에 맞는 초과근무일정을 등록하고, 기초자료→사용자관리에서 기본정보에 고용구분을 적용하면 설정한 초과근무일정이 등록됩니다.

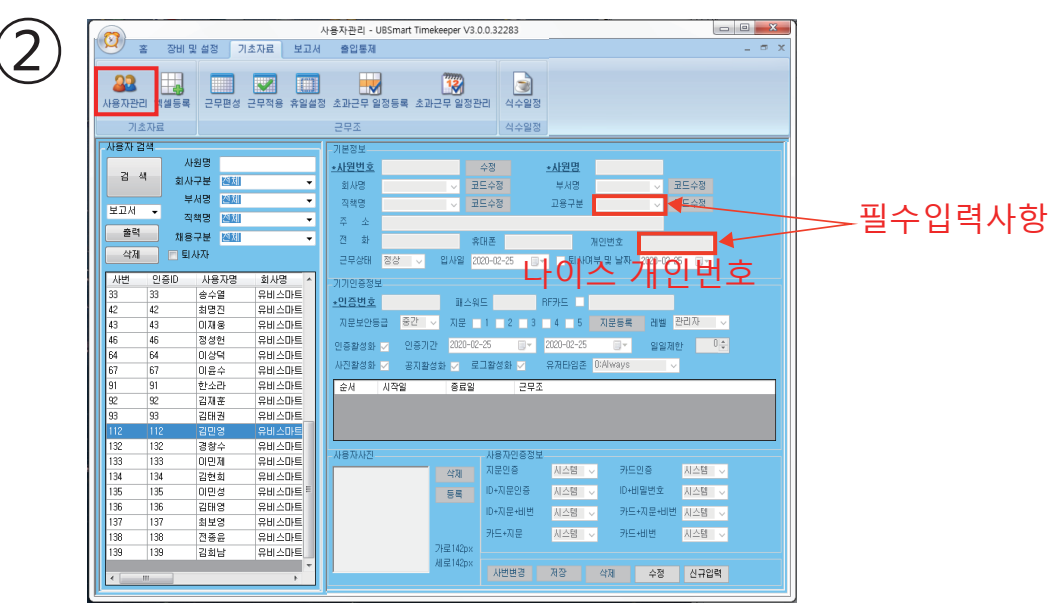

기초자료→사용자관리에서 사용자에게 초과근무일정을 설정한 고용구분과 나이스개인번호를 입력합니다.

| 2  | <u> </u>              | I및 설정 기초자료                | 로 보고서 콜                 | 출입통제                |           |                  |
|----|-----------------------|---------------------------|-------------------------|---------------------|-----------|------------------|
| 5) | ▲ 문화<br>사용자관리 엑셀동     | 록 근무편성 근무적                | 18 휴일설정 초1              |                     | 초과근무 일정관리 | <b>교</b><br>식수일정 |
|    | 기초자료                  |                           | 근!                      | 무조                  |           | 식수일정             |
|    |                       | 나이스 시쳐시간/초과구5             | 리기가 드로 - LIDSmart Timeb | aeper \/2 / 0 267/0 |           |                  |
|    | 😟 · 홈 장비및설정           | 기초자료 보고서 출입통제             | Prite) and roomat times | 20140 V3.4.0.20740  |           |                  |
|    | 응자관리 역설등록 근무면<br>기초자료 | 성 근무적용 휴일설정 초과근무 9<br>근무조 |                         | 식수일정<br>식수일정        |           |                  |
|    | 나이스 신청시간 파일 열기        |                           |                         |                     |           | 저장               |
|    | 성명 초과근무일              | 시작시간 종료시험                 | 간 시간합                   | 상태 사원선              | et .      |                  |
|    |                       |                           |                         |                     |           |                  |
|    | 나이스 신청시간 파일           | 197                       |                         |                     |           | 74               |
|    | 성명 초1                 | H근무일 시작시간                 | 종료시간 시간합                | 상태                  | 나원선택      |                  |
|    |                       |                           | 04:00                   |                     |           |                  |
|    |                       |                           | 04:00                   |                     |           |                  |
|    |                       |                           | 04:00                   |                     |           |                  |
|    |                       |                           | 04:00                   |                     |           |                  |
|    |                       |                           | 04:00                   |                     |           |                  |

나이스홈페이지에 등록한 초과근무 (초과근무관리 결제상황부) 파일을 다운받아 엑셀로 저장해서 타임키퍼 기초자료→초과근무 일정등록 "나이스 신청시간 파일 열기" 버튼을 클릭하여 저장 합니다. (※ 사원 중 동명이인이 존재할 경우에 사원선택에서 해당 사용자 선택)

| · · · · · · · · · · · · · · · · · · ·  | 장비 및 설정 기초자<br>기초자<br>3계 <u>초과근무</u> 비부조회 | 료 보고서                           | 출입통제<br>사조회 개별: | 보고 통계보고             | 조회수정     | 백업 및 복원       |             |                            |          |                    |
|----------------------------------------|-------------------------------------------|---------------------------------|-----------------|---------------------|----------|---------------|-------------|----------------------------|----------|--------------------|
| 사용자급색<br>회사명 전체<br>직책명 전체<br>기간 2019-1 | 근태보고서<br>~ 고<br>2-01 @▼                   | 부서명 전체<br>1용구분 전체<br>~ 2020-02- | -26 1           | 식수보고서<br>사원명<br>김색진 | 현체 〇 선택  | 백업및목원<br>박사용자 | - AIZ<br>(0 | 남포멧<br>● 날짜 ○ 시간<br>8력 보고서 | <b>∼</b> | →선택해서 보고서를 CSV로 전환 |
| 사원번호                                   | 인증변호 사원                                   | 99                              |                 | 회사명                 |          | 부서당           | 2           |                            | 직책명      |                    |
|                                        |                                           |                                 |                 |                     |          |               |             |                            |          |                    |
| '과근무 보고<br>보고서 조회를 위                   | 위해서는 기초자료->초1                             | 마근무 일정등록에                       | 서 결재상황부         | ! 등록을 해주세           | 요, 나이스 · | 신청을 위해 등록히    | 하기 위한 보고    | M 포맷은 CSV일                 | 1LICH.   |                    |
| 개인번호 또는 등<br>성명                        | 근무시간이 없는 경우에<br>초과근무일                     | 는 CSV 생성에서<br>촜괒굿문              | 제외됩니다.<br>총괄규문  | 초과근무<br>시간합         | 슀젞긄步     | 실젤근문<br>종료지간  | 실제급무<br>시간합 | 초광근무<br>인정시간               |          |                    |
|                                        |                                           |                                 |                 |                     |          |               |             |                            |          |                    |
|                                        |                                           |                                 |                 |                     |          |               |             |                            |          |                    |

초과근무 시간은 보고서→초과근무에서 확인가능 (검색기간내의 출근, 퇴근, 초과근무시간 조회가능) 조회한 초과근무 보고서를 CSV로 저장하여 나이스홈페이지→초과근무→파일일괄등록에 저장합니다.

| ' | 유연근                     | 무제일               | 경의           | 우에민                       | '근두                            | 구조편               | 성              |                 |
|---|-------------------------|-------------------|--------------|---------------------------|--------------------------------|-------------------|----------------|-----------------|
|   | 😕 홈 장!                  | 비및 설정 기초)         | 보 물까         | 변고서 출입·                   | 통제                             |                   |                |                 |
|   | 사용자관리 엑셀등<br>기초자료       | 록 근무편성 근          | 🔽 [<br>구적용 휴 | ())<br>일설정 초과근<br>근무조     | 무 일정등록 결                       | 초과근무 일정관          | 리 실수일정<br>식수일정 |                 |
|   | 기본코드<br>근무코드 :<br>000 7 | 근무명<br> 본코드(수정불가) |              | 코드별 상세정<br>기본정보 추<br>기본정보 | 보<br>가정보                       |                   |                |                 |
|   | <u>001 </u>             | 5간근무              |              | 월정수가(월<br>▼ 초과근두<br>출근전 등 | 1 / 오<br>1 제 적용<br>근무시간 인정<br> | 주기시작일 2<br>인정시간(봄 |                | <b>⊎</b> ▼<br>8 |
|   |                         |                   |              | 되근우 :<br>잔업최대인            | 골루지간 인정<br>정시간(분)              | 0 🛊               | (문) 우구디 인(     | 3               |
|   | 근무명 주간                  | 근무                |              | 잔업최소인                     | 정시간(분)                         | 0                 |                |                 |
|   | 추가                      | 수정 삭제             |              | 상세정보                      | 저장                             | 수정                |                |                 |
|   | 근무일정<br>추가              | 수정 스              | 731          | 일정저장                      | 일정주기(일)                        | 7 💺               | 일괄추가           | 기관 1 🚖          |
|   | 일차 1 🚔 릴                | €Z 09 ∨ 00 ∨      | 퇴근           | 18 🗸 00 🗸                 | 휴식시간(분)                        | 0 🖨               | 근무 🗸           |                 |
|   | 일차<br>1                 | 출근<br>00:00       | 퇴근<br>19·00  | 휴식<br>60                  | 시간 -                           | 종류                |                |                 |
|   | 2                       | 09:00             | 18:00        | 60                        |                                | <br>2무            |                |                 |
|   | 3                       | 09:00             | 18:00        | 60                        | ŧ                              | 근무                |                |                 |
|   | 4                       | 09:00             | 18:00        | 60                        | ÷                              | 근무                |                |                 |
|   | 5                       | 09:00             | 18:00        | 60                        | ŧ                              | 근무                |                |                 |
|   | 6                       | 09:00             | 18:00        | 60                        | 7                              | 후무<br>            |                |                 |
|   | 1                       | 03:00             | 18:00        | 60                        | 7                              | 루 누               |                |                 |

기초자료→근무편성에서 해당 근무코드를 선택하고 근무일차 / 출,퇴근시간 / 휴식시간 등을 선택하고 일정저장을 클릭 하여 데이터를 저장 합니다. ※ 기본정보에 초과근무제 적용을 체크합니다.

|                                                                                                    | 기조사료→근무선용에서 "검색" 아이고을 큭린 하며                                                             |
|----------------------------------------------------------------------------------------------------|-----------------------------------------------------------------------------------------|
| 근무명 초과근무제 적용                                                                                                    | 치도에 쉐다 나오지가 거새되니다                                                                       |
| ○ 주기시작월 2020-02-26 ○   12? 안정 인정시2t(분) 30 ○   12? 안정 30 ○ ○   12? 안정 30 ○ ○   12? 안정 30 ○ (분) 후부터 안정   2t(분) 300 ○ | 아닌에 애당 사용자가 검색됩니다.<br>검색이 되었으면 적용 할 사용자를 개별 또는 전체를 선<br>선택 후 '사원번호를 더블클릭' 하면 사용자 선택이 완료 |
| 22(22) 00 0                                                                                                    | 우측에 순서 / 시작일 / 종료일 / 근무 조 선택 후<br>"추가"버튼을 클릭하여 생성                                       |
| · · · · · · · · · · · · · · · · · · ·                                                                              | 추가한 근무조가 생성되면 "일정저장" 버튼을 클릭하여                                                           |

선택된 사용자에게 적용 합니다

"검색" 아이콘을 클릭 하면. 다. 다를 개별 또는 전체를 선택 합니다. 하면 사용자 선택이 완료 됩니다.

## '유연근무제일 경우에만' 근무조적용 🐸 홈 장비및설정 기초자료 보고서 출입통제

| 기초개                                                                                    | 记                                                     |                                                   | 근무조 식수일정                                                                                                    |    |
|----------------------------------------------------------------------------------------|-------------------------------------------------------|---------------------------------------------------|----------------------------------------------------------------------------------------------------|----|
| 근무적용                                                                                   |                                                       |                                                   | АШИН                                                                                                    |    |
| 근무코드                                                                                   | 근무명                                                   |                                                   | 기본정보 초개제보 그모의제                                                                                                    |    |
| 000                                                                                    | 기본코드(수정불                                              | [가)                                               | 기본정보                                                                                                    |    |
| 001                                                                                    | 주간근무                                                  |                                                   | 근무코드 근무명 초과근무제 적                                                                                                    | 적용 |
|                                                                                        |                                                       |                                                   | 일정주기(일) 0 스 주기시작일 2020-02-26 🗸                                                                                                    |    |
|                                                                                        |                                                       |                                                   |                                                                                                    |    |
|                                                                                        |                                                       |                                                   | 월근전 근무시전 전장 · 전장시전(문) 30                                                                                                    |    |
|                                                                                        |                                                       |                                                   | ■ 퇴근후 근무시간 인정 30 🖕 (분) 후부터 인정                                                                                                    |    |
|                                                                                        |                                                       |                                                   | 잔업최대인정시간(분) 300 🖕                                                                                                    |    |
|                                                                                        |                                                       |                                                   |                                                                                                    |    |
|                                                                                        |                                                       |                                                   | 산업최소민정시간(분) 60 스                                                                                                    |    |
|                                                                                        |                                                       |                                                   | 산법최소민정시간(분) 60 🔶                                                                                                    |    |
|                                                                                        |                                                       |                                                   | 산업죄소인정시간(분) 60 🔶                                                                                                    |    |
| 사용자 검색                                                                                 | 전체                                                    |                                                   | 산업죄소인정시간(분) 이 후                                                                                                    |    |
| 사용자 검색                                                                                 | 한 검식                                                  | 부 ~ 부서                                            | 산업회소원정시간(분) 60 0<br>8 건체 ✓ 사원명 일정개장                                                                                                    | _  |
| 사용자 검색                                                                                 | 사 검식                                                  | ↓ ~ 부서<br>↓ ~ 채용                                  | 신업회소인정시간(분) 8 <mark>0 0<br/>8 전체 · 사원영 일정재장<br/>구분 전체 · 수차 수정 석제</mark>                                                                                | _  |
| 사용자 검색                                                                                 | 월 <u>검</u> 식                                          | 부산 부산<br>1 		 채용<br>클클릭하세요                        | 산업회소원정시간(편) 6J 0<br>9 전체                                                                                                    | ~  |
| 사용자 검색<br>위사(오)<br>위착(오)<br>검색(2)<br>검색                                                |                                                       | 부 · 부서<br>· · · · · · · · · · · · · · · · · · ·   | 산업회소원정시간(분) 6J 0<br>명 전체   ✓ 사원명   일정저장<br>구분 전체   ✓ 추가 수정 석제<br>1 0 2020-02-24 0 ✓ 2070-02-26 0 ✓ 주간근무<br>회사명 순서 시작일 종료일 근무조                          | v  |
| 사용자 검색<br>회사(주)<br>적 역<br>검색(주)<br>검색(주)<br>검색(주)                                      | 2월 <mark>일정보기는 더한</mark><br>호 인증번호                    | · · · · · · · · · · · · · · · · · · ·             | 산업회소원장시간(변) 5J 5<br>명 전체 · · · · · · · · · · · · · · · · · ·                                                                                           | v  |
| 사용자 검색<br>회사(주)<br>국적 (주)<br>검색<br>(주)<br>사원번<br>(기)<br>(2)                            | 2 인종변호                                                | 부서<br>- 부서<br>- 채용<br>물르릭하세요<br>사원명<br>홍길동<br>이해진 | 산업회소원정시간(분) 8J C<br>응 전체 ···································                                                                                           | v  |
| 사용자 검색<br>확사 (2)<br>국적 (2)<br>김 색<br>(2)<br>(2)<br>(2)<br>(3)                          | <mark>학 건 신</mark><br>일장보기는 대<br>호 인종번호<br>2<br>3     | · · · · · · · · · · · · · · · · · · ·             | 산업회소원장시간(분) 6J 0<br>응 전체                                                                                                    | ~  |
| 사용자 검색<br>회사(2)<br>· · · · · · · · · · · · · · · · · ·                                 | <mark>왕화 김 식</mark><br>월정보기는 대<br>호 인증변호<br>3<br>4    | · · · · · · · · · · · · · · · · · · ·             | 산업회소원장시간(반) 6J 5<br>명 전체 → 사원영 9 2070-02-36<br>7분 전체 → 추가 수정 4개<br>1 2 2020-02-24 • 2070-02-36 • 주간근무<br>회사명 순서 시작일 종료일 근무조<br>위비스마티<br>위비스마티<br>위비스마티 | v  |
| 사용자 검색<br>회사<br>검색<br>· 사원번<br>· 사원번<br>· 사원번<br>· · · · · · · · · · · · · · · · · · · | <mark>3 2 2 4 4 4 4 4 4 4 4 4 4 4 4 4 4 4 4 4 </mark> | 부서<br>· · · · · · · · · · · · · · · · · · ·       | 산업회소원장시간(분) 6J C<br>응 전체 · · · · · · · · · · · · · · · · · ·                                                                                           | ~  |